「お気に入り|機能の使い方

「お気に入り」機能はご自身のアカウントにログインした 際に使用できる機能になります。お気に入りに入れておけば 同じ商品を再度購入したいときにすぐ確認ができる 便利な機能ですので、ぜひご活用ください。

以下、お気に入り機能の使い方の解説となります。 (PCにて操作した際の解説となります。)

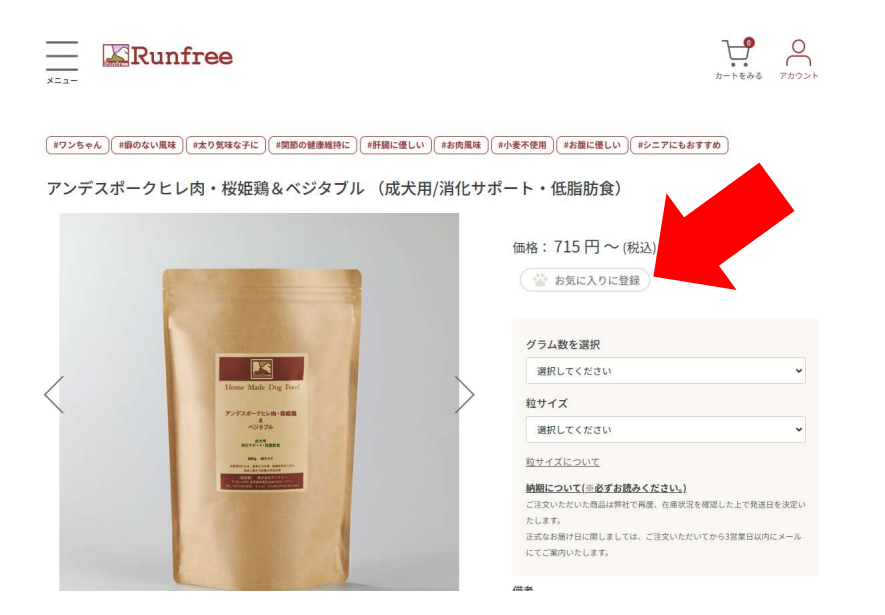

ログイン後に商品ページにある「お気に入りに登録」をクリック。

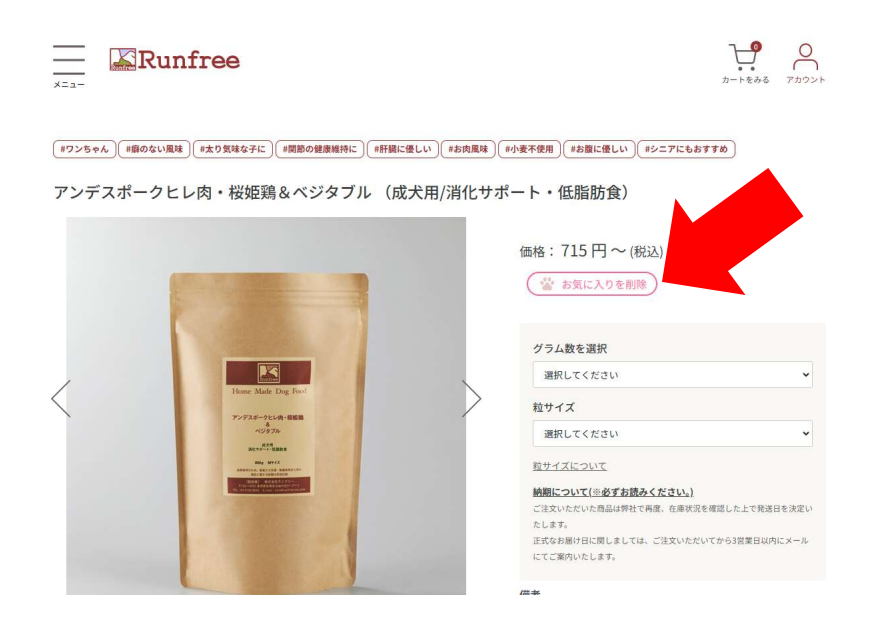

お気に入り登録されると赤文字で「お気に入りを削除」と表示されます。 こちら表示されたら無事、お客様のアカウントに登録されています。 確認方法としては、

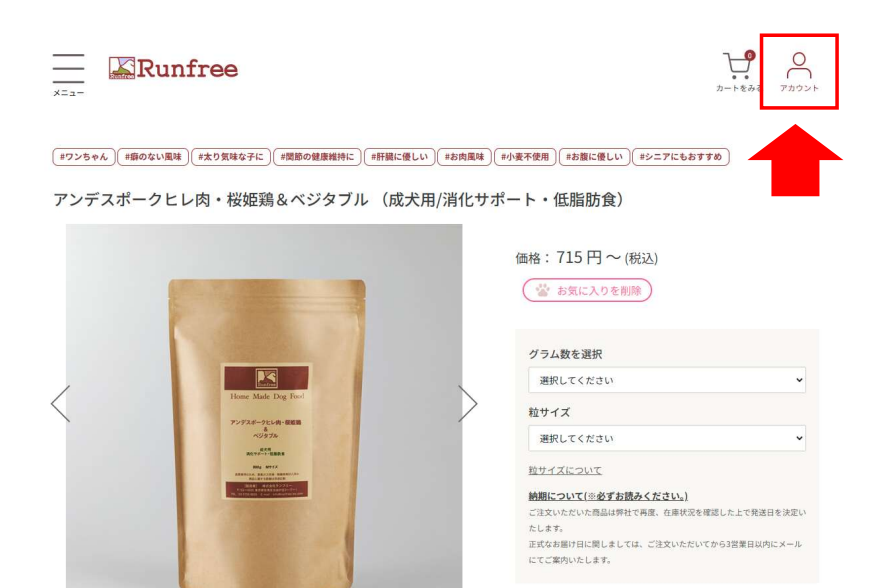

## アカウントをクリックしていただき、

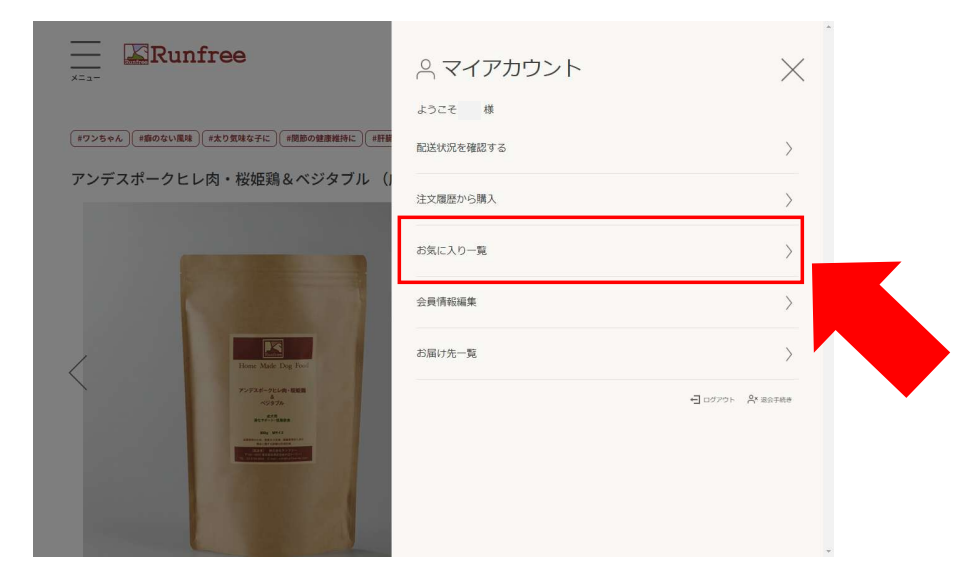

## 「お気に入り一覧」をクリックしてください。

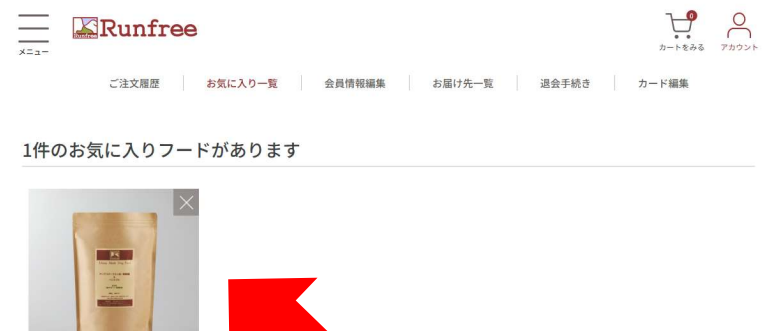

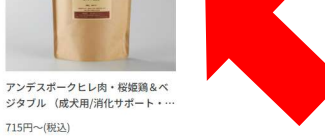

🕢 是近チェックト たつード

お気に入り一覧に表示されます。 ※説明画面では1件ですが、ご登録は複数件ご利用いただけます。

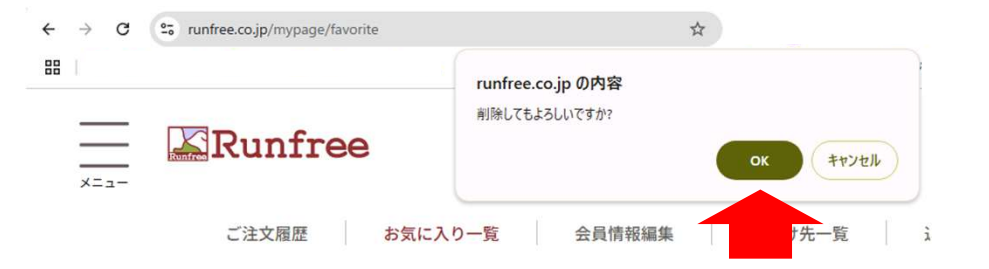

1件のお気に入りフードがあります

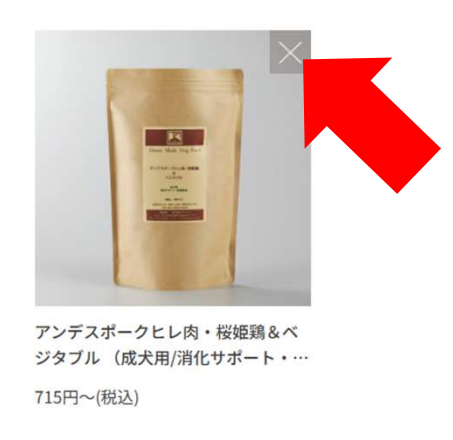

お気に入りを削除する際は、

お気にいり一覧に登録された商品の右上の「×」をクリックするか、

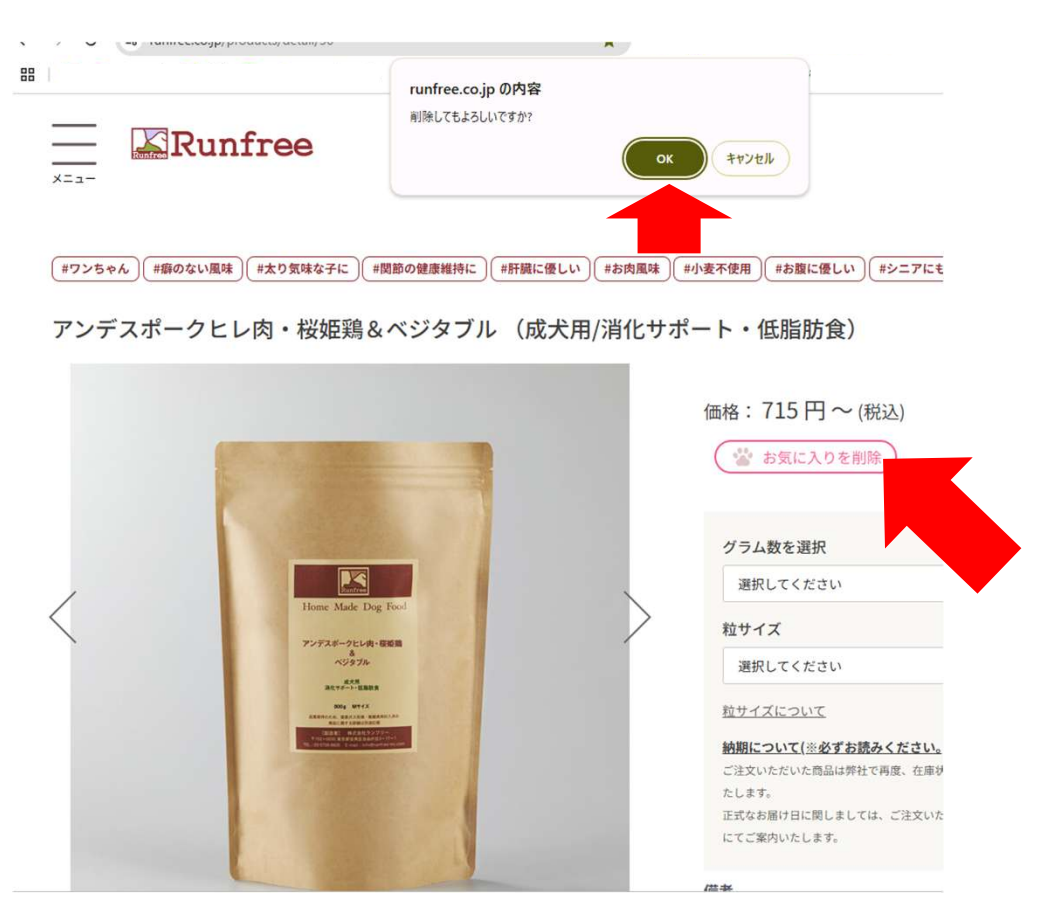

該当商品ページにて赤文字になっている「お気に入りを削除」を クリックしていただき、ポップアップで表示される 「削除してもよろしいですか?」にて「OK」を クリックしていただければ削除できます。